### Saving Recordings From BigBlueButton

By: Justine Cucchi

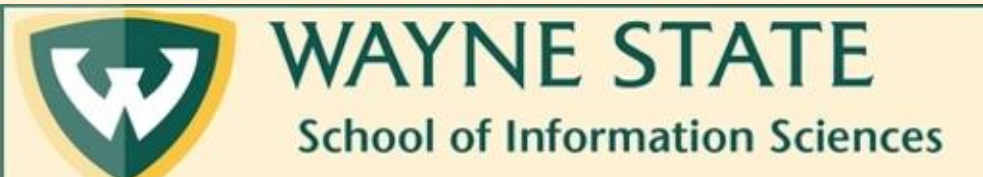

# Step 1: Navigate to the Canvas course shell you are taking the recording from

|                   |                                                                                                    | SIS Student Groups                                                                                                    | Jump to Today                      | 📎 Edit               | Co                          | ourse S                     | atus    | ,     |              |          |
|-------------------|----------------------------------------------------------------------------------------------------|----------------------------------------------------------------------------------------------------|------------------------------------|----------------------|-----------------------------|-----------------------------|---------|-------|--------------|----------|
| Home              |                                                                                                    |                                                                                                    |                                    |                      | (                           | ∫ Unpι                      | blish   | 0     |              |          |
| Announcements     |                                                                                                    | Welcome to the SIS Student Groups Ho                                                                                                | me page!                           |                      |                             |                             |         |       |              |          |
| Discussions       |                                                                                                    | This course is where all of our virtual meetings for student groups take place. You can find previous group meetings                |                                    | 0                    | Commons Import from Commons |                             |         |       |              |          |
| People            | through a respective student group website.                                                                    |                                                                                                    |                                    | (                    | Ochoose Home Page           |                             |         |       |              |          |
| Syllabus          | s Virtual Meetings are held in BigBlueButton. You can find your meeting room for your student groups under the |                                                                                                    | L                                  | 🕍 View Course Stream |                             |                             |         |       |              |          |
| Conferences       |                                                                                                    |                                                                                                    | al Black and a state and the Court | 1 - 6 -              | . (                         | (?) Course Setup Checklist  |         |       |              |          |
| Modules           | Ø                                                                                                    | Feel free to contact SIS Tech (sistech@wayne.edu) if you have any questions or would like help with any of the tools found<br>here. |                                    |                      |                             |                             |         |       |              |          |
| Collaborations    |                                                                                                    | For a complete list of student groups in SIS, visit the student organization page 🕫 on the website. Current student groups          |                                    | s                    | A New Announcement          |                             |         |       |              |          |
| Chat              |                                                                                                    | on campus include:                                                                                                    |                                    |                      |                             | 6d Student View             |         |       |              |          |
| Pages             | ø                                                                                                    | American Library Association (ALA)                                                                                                  |                                    |                      | l                           | ₩ View                      | Cour    | se An | alytics      |          |
| Assignments       | Ø                                                                                                    | The American Library Association Wayne State Student Chapter is a student organization dedicated to the promotion of                |                                    | f (                  | 🗟 View Course Calendar      |                             |         |       |              |          |
| Grades            | Ø                                                                                                    | libraries and the librarians who run them. We provide an inclusive space and resour<br>careers after graduation                     | ces for the enhancement o          | four                 |                             | O View Course Natifications |         |       |              |          |
| Files             | ø                                                                                                    |                                                                                                    |                                    |                      |                             | er view                     | Coui    | 50110 | lincal       | UIIS     |
| Outcomes          | Ø                                                                                                    | ALA Social Media.                                                                                                    |                                    |                      | То                          | Do                          |         |       |              |          |
| Outcomes          | ~                                                                                                    | Facebook - https://www.facebook.com/ALAatWayneState/ 🖉                                                                              |                                    |                      | No                          | thing for                   | now     |       |              |          |
| Quizzes           | Ø                                                                                                    | Twitter - https://twitter.com/ALAatWayneState &                                                                                     |                                    |                      |                             |                             |         |       |              |          |
| McGraw Hill Cam   | npus                                                                                                    | Instagram - <u>https://www.instagram.com/ALAatWayneState</u> &                                                                      |                                    |                      | <                           |                             | Jul     | y 202 | D            |          |
| Course Tools      |                                                                                                    | President: Justine Cucchi fo0074@wayne edu                                                                                          |                                    |                      | 2                           | 8 29                        | 30      | 1     | 2 3          |          |
| Student Evaluativ | 20                                                                                                    | Vice President: Lindsev Ellison                                                                                                    |                                    |                      | 5                           | 6                           | 7       | 8     | 9 10         | ) :      |
| of Teaching       | 011                                                                                                    | Secretary: Michelle Wheeler                                                                                                    |                                    |                      | 1                           | 2 13                        | 14      | 15    | 16 1         | / :      |
|                   |                                                                                                    | Treasurer: Julie Miller                                                                                                    |                                    |                      | 1                           | 9 20<br>4 27                | 21      | 22    | 23 24        | + 2<br>1 |
| Settings          |                                                                                                    | Social Media Specialist: Amber Harrison                                                                                             |                                    |                      | 2                           | 0 2/                        | 20<br>4 | 5     | 50 3.<br>6 7 |          |

Faculty Advisor: Christine D'Arpa, <u>cl0091@wayne.edu</u>

Course assignments are not

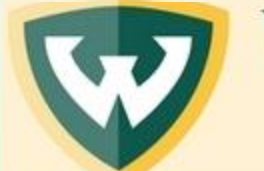

#### WAYNE STATE School of Information Sciences

Saving Recordings From BigBlueButton

#### Step 2: Click on Conferences

#### SIS Student Groups > Syllabus

| Non-Term         |      | SIS Student Groups Jump to Today                                                                                                    | lit | Cour            | se St                  | atus:    | 0        | Duk      | lichor |    |
|------------------|------|----------------------------------------------------------------------------------------------------|-----|-----------------|------------------------|----------|----------|----------|--------|----|
| Announcements    |      | Welcome to the SIS Student Groups Home page!                                                                                                    |     |                 | Jiipu                  | DIISII   |          | Ful      | IISHEU |    |
| Discussions      |      |                                                                                                    |     | ¢               | mpoi                   | rt fro   | m Co     | mmc      | ns     |    |
| People           |      | through a respective student group website.                                                                                                    |     | 6               | Choo                   | se Ho    | ome P    | age      |        |    |
| Syllabus         | _    | Virtual Meetings are held in BigBlueButton. You can find your meeting room for your student groups under the                                                                           |     | í آشا           | /iew                   | Cour     | se Sti   | ream     |        |    |
| Conferences      |      | Feel free to contact SIS Tech (sistech@wayne.edu) if you have any questions or would like help with any of the tools for                                                               | und | ?               | Cours                  | se Set   | up C     | heck     | list   |    |
| Modules          | ø    | here.                                                                                                    |     | াক              | Vew                    | Anno     | unce     | ment     |        |    |
| Collaborations   |      | For a complete list of student groups in SIS, visit the student organization page $\omega$ on the website. Current student groups in SIS, visit the student organization page $\omega$ | ups | 6.21            | Stude                  | nt \/i   | 0.14     |          |        |    |
| Chat             |      | on campus include:                                                                                                    |     | of student view |                        |          |          |          |        |    |
| Pages            | ø    | American Library Association (ALA)                                                                                                    |     | ١ñ              | /iew                   | Cour     | se Ar    | alyti    | CS     |    |
| Assignments      | ø    | The American Library Association Wayne State Student Chapter is a student organization dedicated to the promotion of                                                                   |     |                 | 🗟 View Course Calendar |          |          |          |        |    |
| Grades           | ø    | libraries and the librarians who run them. We provide an inclusive space and resources for the enhancement of our<br>careers after graduation.                                         |     | Ω               | /iew                   | Cour     | se No    | otific   | ations |    |
| Files            | Ø    | ALA Social Media:                                                                                                    |     |                 |                        |          |          |          |        |    |
| Outcomes         | ø    | Facebook - https://www.facebook.com/ALAatWavneState/@                                                                                                    |     | To Do           | )                      |          |          |          |        |    |
| Quizzes          | Ø    | Twitter - https://twitter.com/ALAatWavneState @                                                                                                    |     | Nothi           | ng for                 | now      |          |          |        |    |
| McGraw Hill Car  | npus | Instagram - <u>https://www.instagram.com/ALAatWayneState</u> &                                                                                                    |     | <               |                        | Jul      | y 202    | 20       |        | >  |
| Course Tools     |      | President: Justine Cucchi, fo0074@wayne.edu                                                                                                    |     | 28              | 29                     | 30       | 1        | 2        | 3      | 4  |
| Student Evaluati | on   | Vice President: Lindsey Ellison                                                                                                    |     | 5               | 6                      | 7        | 8        | 9        | 10     | 11 |
| of Teaching      | -    | Secretary: Michelle Wheeler                                                                                                    |     | 12              | 13<br>20               | 14<br>21 | 15<br>22 | 16<br>23 | 24     | 18 |
| Sottings         |      | Treasurer: Julie Miller                                                                                                    |     | 26              | 20                     | 28       | 29       | 30       | 31     | 1  |
| Serungs          |      | Social Media Specialist: Amber Harrison                                                                                                    |     | 2               | 3                      | 4        | 5        | 6        | 7      | 8  |
|                  |      | Historian: Ana Corral                                                                                                    |     |                 |                        |          |          |          |        |    |

Faculty Advisor: Christine D'Arpa, <u>cl0091@wayne.edu</u>

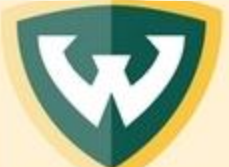

WAYNE STATE School of Information Sciences

Saving Recordings From BigBlueButton

Course assignments are not

#### Step 3: Open the Drop-Down Menu for Concluded Conferences

| ≡ SIS Stud                    | ent Group | s > Conferences       |  |  |     |       |
|-------------------------------|-----------|-----------------------|--|--|-----|-------|
| Non-Term<br>Home              |           | + Conference          |  |  |     |       |
| Announcement<br>Discussions   | ts        | ▼ New Conferences     |  |  |     |       |
| People                        |           | NDSA In Progress      |  |  | End | n 🕸 🕶 |
| Syllabus                      | 1         | L                     |  |  |     |       |
| Conferences<br>Modules        | ø         | Concluded Conferences |  |  |     |       |
| Collaborations                |           |                       |  |  |     |       |
| Chat                          |           |                       |  |  |     |       |
| Pages                         | Ø         |                       |  |  |     |       |
| Assignments                   | Ø         |                       |  |  |     |       |
| Grades                        | ø         |                       |  |  |     |       |
| Files                         | Ø         |                       |  |  |     |       |
| Outcomes                      | Ø         |                       |  |  |     |       |
| Quizzes                       | Ø         |                       |  |  |     |       |
| McGraw Hill Ca                | ampus     |                       |  |  |     |       |
| Course Tools                  |           |                       |  |  |     |       |
| Student Evalua<br>of Teaching | tion      |                       |  |  |     |       |
| Settings                      |           |                       |  |  |     |       |

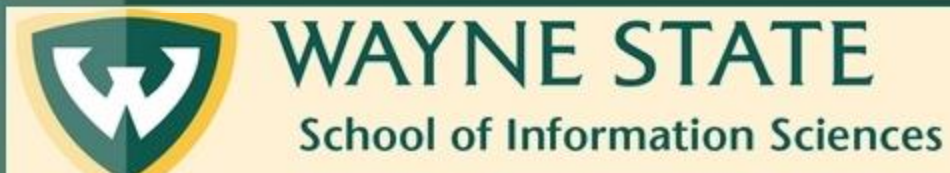

Saving Recordings From BigBlueButton

#### Step 4: Navigate to the desired recording

Course Tools Student Evaluation of Teaching

Settings

| SAA January 2020 Meeting<br>Mar 2 at 12:11pm                                                                                                    | <b>ب</b> ئۇن             |
|----------------------------------------------------------------------------------------------------|--------------------------|
| SAA Final 2019 Meeting<br>Dec 12, 2019 at 8:20pm                                                                                                    | \$\$ <b>-</b>            |
| SAA Meeting 11-7-19 Featuring Dr. Brittiany Bayless Fremion<br>Nov 10, 2019 at 2:12pm                                                                                                    | ÷ ئ                      |
| SIS Student Groups Conference<br>Nov 7, 2019 at 5:57pm                                                                                                    | \$\$ <b>•</b>            |
| SAA Meeting 11-7-19 Featuring Dr. Brittiany Bayless Fremion<br>Nov 7, 2019 at 5:51pm   Presentation on Oral History from Dr. Brittany Bayless Fremion. Also updates on our                                                                                                    | \$\$ <b>•</b>            |
| Katherine Emrich Conference<br>Nov 4, 2019 at 12:34pm   Meet the New Representative for the School of Information Sciences on Student Senate! She'll be available Monday, September 16th at 7 PM.                                                                                                    | \$\$ <b>•</b>            |
| <ul> <li>SAA Officers meeting July 29 6pm</li> <li>Aug 15, 2019 at 8:34pm   1 Recording</li> </ul>                                                                                                    | · 約                      |
|                                                                                                    |                          |
| SAA - Michigan Black History Bibliography Project Meeting Sep 11, 2019 at 3:42pm   1 Recording                                                                                                    | শ হিট্য                  |
| <ul> <li>SAA - Michigan Black History Bibliography Project Meeting<br/>Sep 11, 2019 at 3:42pm   1 Recording</li> <li>SAA Chapter Officers Meeting 6/24/2019 7pm<br/>Jul 12, 2019 at 4:19pm   Officer's meeting   1 Recording</li> </ul>                                                                                                    | 遼 ▼<br>遼 ▼               |
| <ul> <li>SAA - Michigan Black History Bibliography Project Meeting<br/>Sep 11, 2019 at 3:42pm   1 Recording</li> <li>SAA Chapter Officers Meeting 6/24/2019 7pm<br/>Jul 12, 2019 at 4:19pm   Officer's meeting   1 Recording</li> <li>SAA Meeting April 9, 2019<br/>Apr 9, 2019 at 6:22pm   1 Recording</li> </ul>                                                                                                    | 遼 •<br>遼 •               |
| <ul> <li>SAA - Michigan Black History Bibliography Project Meeting<br/>Sep 11, 2019 at 3:42pm   1 Recording</li> <li>SAA Chapter Officers Meeting 6/24/2019 7pm<br/>Jul 12, 2019 at 4:19pm   Officer's meeting   1 Recording</li> <li>SAA Meeting April 9, 2019<br/>Apr 9, 2019 at 6:22pm   1 Recording</li> <li>SAA Meeting March 5, 2019<br/>Mar 5, 2019 at 6:11pm   1 Recording</li> </ul>                                                                                                    | 遼 ▼<br>遼 ▼<br>遼 ▼        |
| <ul> <li>SAA - Michigan Black History Bibliography Project Meeting<br/>Sep 11, 2019 at 3:42pm   1 Recording</li> <li>SAA Chapter Officers Meeting 6/24/2019 7pm<br/>Jul 12, 2019 at 4:19pm   Officer's meeting   1 Recording</li> <li>SAA Meeting April 9, 2019<br/>Apr 9, 2019 at 6:22pm   1 Recording</li> <li>SAA Meeting March 5, 2019<br/>Mar 5, 2019 at 6:11pm   1 Recording</li> <li>Endanged Data Panel<br/>Mar 6, 2019 at 10:45am   1 Recording</li> </ul>                                                                  | 遼 •<br>遼 •<br>遼 •<br>遼 • |
| <ul> <li>SAA - Michigan Black History Bibliography Project Meeting<br/>Sep 11, 2019 at 3:42pm   1 Recording</li> <li>SAA Chapter Officers Meeting 6/24/2019 7pm<br/>Jul 12, 2019 at 4:19pm   Officer's meeting   1 Recording</li> <li>SAA Meeting April 9, 2019<br/>Apr 9, 2019 at 6:22pm   1 Recording</li> <li>SAA Meeting March 5, 2019<br/>Mar 5, 2019 at 6:11pm   1 Recording</li> <li>Endanged Data Panel<br/>Mar 6, 2019 at 10:45am   1 Recording</li> <li>Time Capsule Planning Meeting<br/>Jul 8, 2019 at 6:27pm</li> </ul> | 章 •<br>章 •<br>章 •<br>章 • |

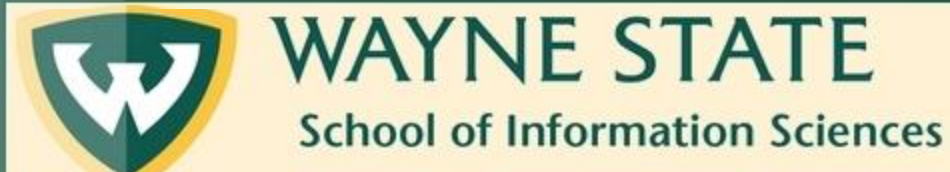

Saving Recordings From BigBlueButton

### Step 5: Click on the desired recording to open the following menu beneath it

| ools<br>Evaluation | SAA January 2020 Meeting<br>Mar 2 at 12:11pm                                                                                                    |                                | · 193        |
|--------------------|----------------------------------------------------------------------------------------------------|--------------------------------|--------------|
| ng                 | SAA Final 2019 Meeting<br>Dec 12, 2019 at 8:20pm                                                                                                    |                                | tột <b>•</b> |
|                    | SAA Meeting 11-7-19 Featuring Dr. Brittiany Bayless Fremion<br>Nov 10, 2019 at 2:12pm                                                                                      |                                | 诊 •          |
|                    | SIS Student Groups Conference<br>Nov 7, 2019 at 5:57pm                                                                                                    |                                | (ĝ) <b>•</b> |
|                    | SAA Meeting 11-7-19 Featuring Dr. Brittiany Bayless Fremion<br>Nov 7, 2019 at 5:51pm   Presentation on Oral History from Dr. Brittany Bayless Fremion. Also updates on our |                                | ÷ ش          |
|                    | Katherine Emrich Conference<br>Nov 4, 2019 at 12:34pm   Meet the New Representative for the School of Information Sciences on Student Senate! She'll be available Me       | onday, September 16th at 7 PM. | 心 •          |
|                    | <ul> <li>SAA Officers meeting July 29 6pm</li> <li>Aug 15, 2019 at 8:54pm   1 Recording</li> </ul>                                                                         |                                | 墩 •          |
| - [                | SAA - Michigan Black History Bibliography Project Meeting Sep 11, 2019 at 3:42pm   1 Recording                                                                             |                                | <b>ب</b> ش   |
| L                  | SAA - Michigan Black History Bibliography Project Meeting video & statistics & Jul 15, 2019   Duration: 15 minutes                                                         |                                | iii Delete   |
|                    | SAA Chapter Officers Meeting 6/24/2019 7pm Jul 12, 2019 at 4:19pm   Officer's meeting   1 Recording                                                                        |                                | र्छ 🔹        |
|                    | SAA Meeting April 9, 2019 Apr 9, 2019 at 6:22pm   1 Recording                                                                                                    |                                | र्छ 🔹        |
|                    | SAA Meeting March 5, 2019 Mar 5, 2019 at 6:11pm   1 Recording                                                                                                    |                                | τộι <b>•</b> |
|                    | Endanged Data Panel Mar 6, 2019 at 10:45am   1 Recording                                                                                                    |                                | र्छ 🔹        |
|                    | Time Capsule Planning Meeting                                                                                                    |                                | <b>ب</b> ش   |

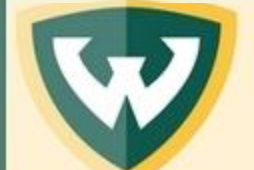

WAYNE STATE School of Information Sciences

Course 7 Student of Teach Settings

Saving Recordings From BigBlueButton

#### Step 6: Click on Video

| Course Tools<br>Student Evaluation | SAA January 2020 Meeting<br>Mar 2 at 12:11pm                                                                                                    | হট্য 🕶           |
|------------------------------------|----------------------------------------------------------------------------------------------------|------------------|
| of Teaching<br>Settings            | SAA Final 2019 Meeting<br>Dec 12, 2019 at 8:20pm                                                                                                    | ±\$3 ►           |
|                                    | SAA Meeting 11-7-19 Featuring Dr. Brittiany Bayless Fremion<br>Nov 10, 2019 at 2:12pm                                                                                                    | <del>،</del> ئۇ  |
|                                    | SIS Student Groups Conference<br>Nov 7, 2019 at 5:57pm                                                                                                    | ্টে 🕶            |
|                                    | SAA Meeting 11-7-19 Featuring Dr. Brittiany Bayless Fremion<br>Nov 7, 2019 at 5:51pm   Presentation on Oral History from Dr. Brittany Bayless Fremion. Also updates on our                        | হট্য 🕶           |
|                                    | Katherine Emrich Conference<br>Nov 4, 2019 at 12:34pm   Meet the New Representative for the School of Information Sciences on Student Senate! She'll be available Monday, September 16th at 7 PM. | শ হেই            |
|                                    | <ul> <li>SAA Officers meeting July 29 6pm</li> <li>Aug 15, 2019 at 8:54pm   1 Recording</li> </ul>                                                                                                | <del>ب</del> ئۇت |
|                                    | SAA - Michigan Black History Bibliography Project Meeting Sep 11, 2019 at 3:42pm   1 Recording                                                                                                    | <b>•</b> ئۇز     |
|                                    | SAA - Michigan Black History Bibliography Project Mee ng video 🖉 statistics 🧬 Jul 15, 2019   Duration: 15 minutes                                                                                 | ाँ। Delete       |
|                                    | SAA Chapter Officers Meeting 6/24/2019 7pm Jul 12, 2019 at 4:19pm   Officer's meeting   1 Recording                                                                                               | হট্য 💌           |
|                                    | SAA Meeting April 9, 2019<br>Apr 9, 2019 at 6:22pm   1 Recording                                                                                                    | ঠ্যে 🕶           |
|                                    | <ul> <li>SAA Meeting March 5, 2019</li> <li>Mar 5, 2019 at 6:11pm   1 Recording</li> </ul>                                                                                                    | τĝ; •            |
|                                    | Endanged Data Panel Mar 6, 2019 at 10:45am   1 Recording                                                                                                    | হ হিয়           |
|                                    | Time Capsule Planning Meeting<br>Jul 8, 2019 at 8:27pm                                                                                                    | <b>ب</b> ئۇز     |

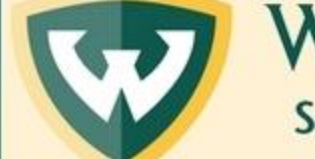

WAYNE STATE School of Information Sciences

Saving Recordings From BigBlueButton

## Step 7: Right Click anywhere in the video panel

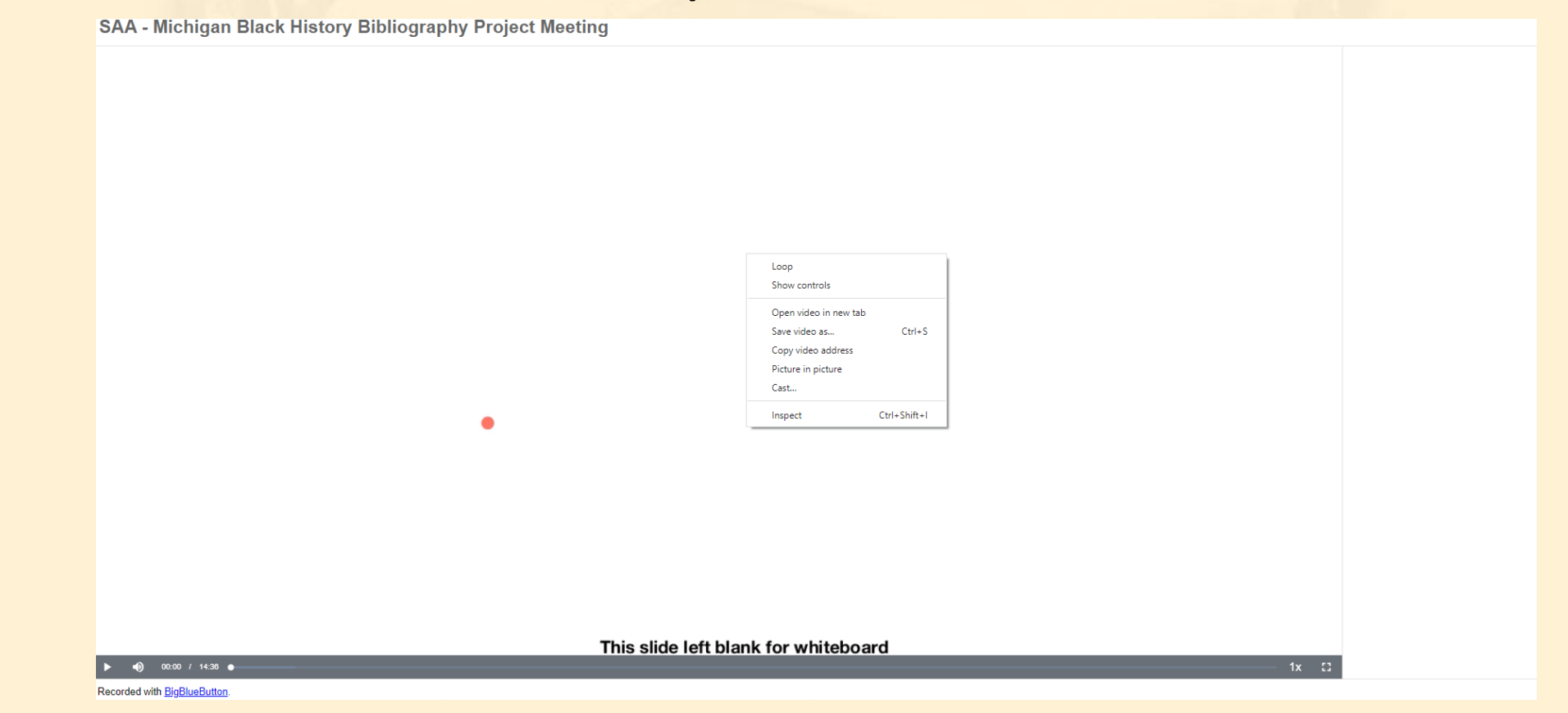

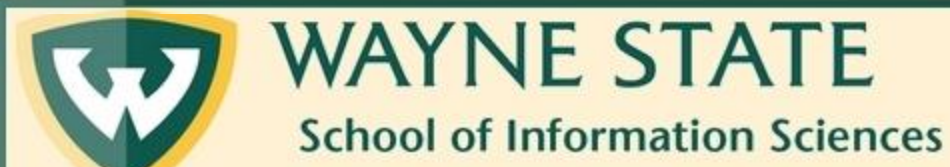

Saving Recordings From BigBlueButton

#### Step 8: Click on Save Video As...

SAA - Michigan Black History Bibliography Project Meeting

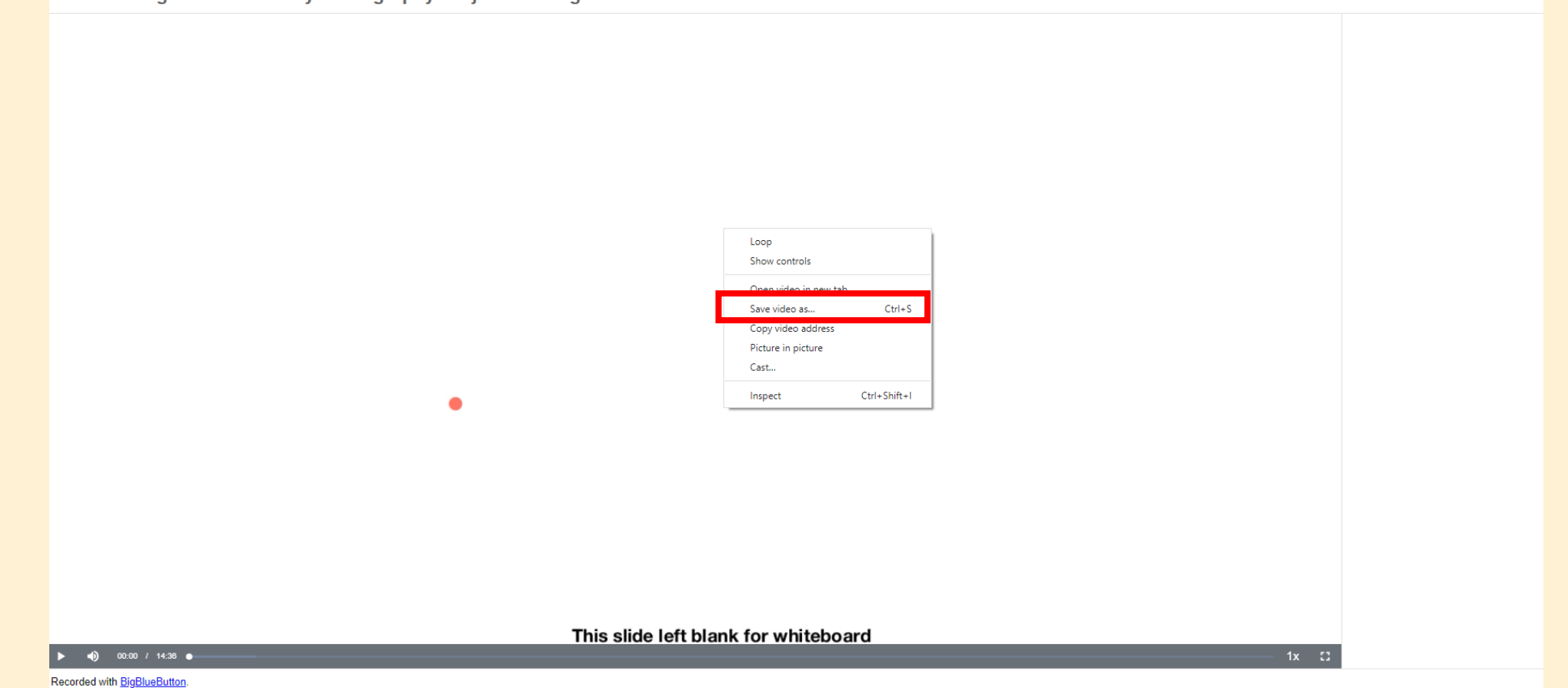

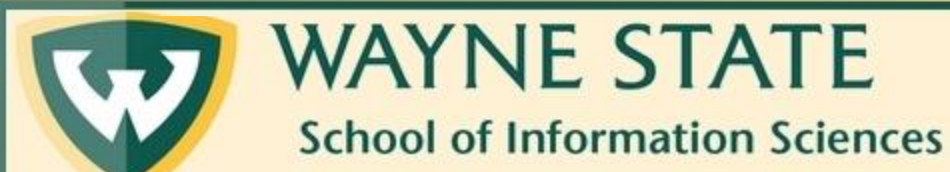

Saving Recordings From BigBlueButton

# Step 9: Fill out the information for the video as if you were saving any other file

SAA - Michigan Black History Bibliography Project Meeting

| Save As<br>$\leftarrow \rightarrow \checkmark \uparrow$                                                                                                    | ch_staff (\\slis_dc2) (T:) → BigBlueButton Archiv                            | e Videos → SIS Student Gri         | pups             | ע פֿי גע Search Si | ×<br>S Student Groups |    |
|----------------------------------------------------------------------------------------------------|------------------------------------------------------------------------------|------------------------------------|------------------|--------------------|-----------------------|----|
| Organize V New fold<br>Quick access<br>Desktop<br>Downloads<br>Downloads<br>Pictures<br>Pictures<br>2020<br>Don't Send to Te<br>SIS Tech<br>SIS Tech Invento<br>OneDrive - Wayne | er<br>Name<br>SAA Officers Meeting July 29 6pm.m4v                           | Date modified<br>7/9/2020 12:41 PM | Type<br>M4V File | Size<br>72,141 KB  |                       |    |
| File name: SAA<br>Save as type: M4V                                                                                                    | - Michigan Black History Bibliography Project Me<br>Video File (VLC) (*.m4v) | eting                              |                  |                    | ~                     |    |
| ▲ Hide Folders                                                                                                    |                                                                              |                                    |                  | Save               | Cancelil              |    |
| / 14:38 •                                                                                                    | This slide left b                                                            | lank for white                     | board            | _                  | _                     | 1x |

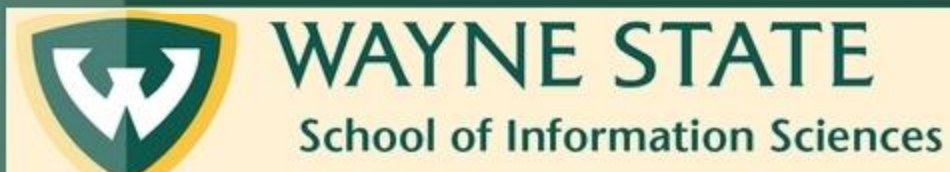

Saving Recordings From BigBlueButton

#### Step 10: Click Save

SAA - Michigan Black History Bibliography Project Meeting

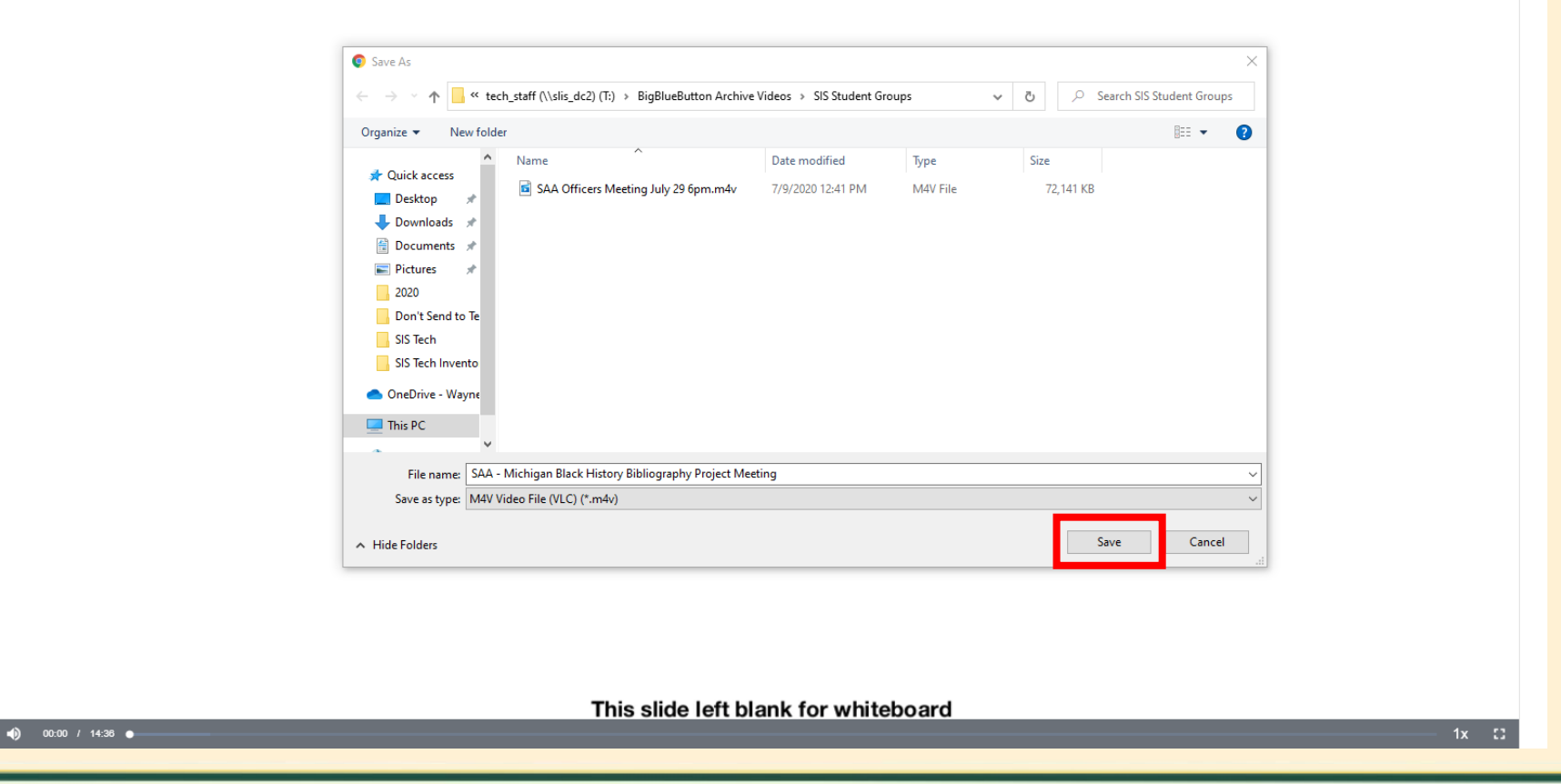

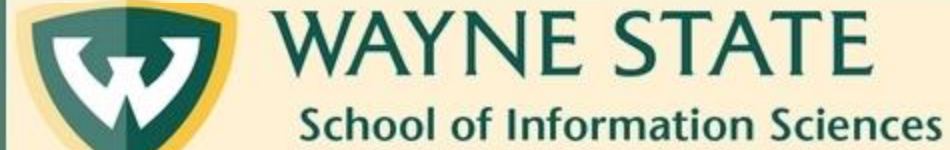

Saving Recordings From BigBlueButton

#### Step 11: Double-check your files if you would like to make sure the complete recording was saved in the proper location

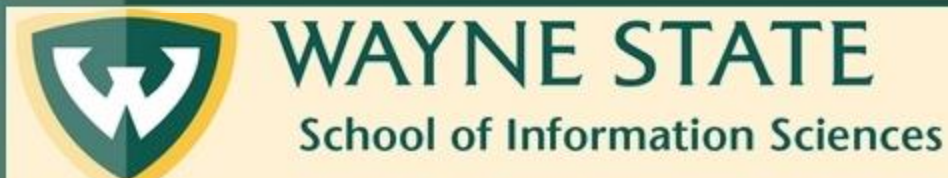

Saving Recordings From BigBlueButton

### Questions?

#### Fill out a SIS Tech Help Desk form from the SIS website or email sistech@wayne.edu

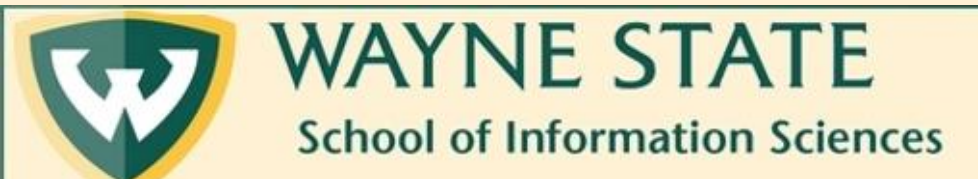